# 1. TVORBA PREZENTÁCIE

Cieľom prezentačného programu je pripraviť prehľadné informácie v kvalitnej grafickej podobe k premietaniu na obrazovke počítača, alebo vytlačenie podkladov k prednáškam, alebo k projekcii z počítača na plátno v sálach, konferenčných miestnostiach...

## Spustenie programu PowerPoint

- Program spustíme z menu *ŠTART / PROGRAMY / Microsoft PowerPoint*, alebo prostredníctvom jeho zástupcu na ploche.
- Najjednoduchšiu tvorbu prezentácie umožňuje stručný sprievodca, takže v úvodnej obrazovke zvolíme prvú možnosť.

## Sprievodca tvorby prezentácie

- Typ prezentácie z rôznych typov prezentácií zvoľme obecný typ.
- Možnosti výstupu tvorba prezentácií na WWW, alebo podklady na projekciu
- Štýl prezentácie budeme prezentovať na obrazovke, prípadne tlačiť podklady na tlačiarni
- Možnosti prezentácie vyplníme <u>názov</u> prezentácie, jej <u>autora</u> a <u>dokončíme</u> prácu so sprievodcom

<u>Možnosti zobrazenia</u> (ikony sa nachádzajú v ľavom dolnom rohu obrazovky, alebo využijeme príkaz *ZOBRAZIŤ* / ...)

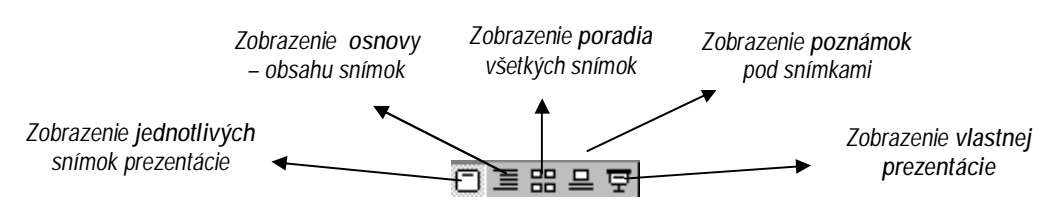

## Zmena obsahu snímok

- Nadpisy ako aj samotný text je výhodné vkladať v zobrazení osnovy. Na ľavom okraji obrazovky sa nachádza panel nástrojov pre manipuláciu so snímkami.
- Meniť text je možné aj v zobrazení jednotlivých snímok, stačí kliknúť myšou do "textového poľa". Vlečením za úchytky poľa sa môže meniť jeho veľkosť.

## Zmena poradia snímok

 Výmenu snímok uskutočníme najjednoduchšie vlečením snímky myšou doprava v zobrazení všetkých snímok, alebo šípkami na paneli nástrojov v zobrazení osnovy.

## Vkladanie a odstraňovanie snímok

- Prázdny snímok vložíme buď príkazom VLOŽIŤ / NOVÝ SNÍMOK, alebo ikonou v štandardnom paneli nástrojov, alebo si zapneme panel nástrojov Bežné úlohy (ZOBRAZIŤ / PANELY S NÁSTROJMI...)
- Celý snímok odstránime nožnicami, alebo príkazom ÚPRAVY / VYSTRIHNÚŤ.

#### Uloženie prezentácie

 Príkazom SÚBOR / ULOŽIŤ uložíme prezentáciu vo formáte názov.ppt, (PowerPoint) alebo názov.pps (formát automatického spustenia prezentácie).

ÚLOHA : Pomocou sprievodcu vytvorte jednoduchú prezentáciu o svojej škole. Prezentácia bude obsahovať: Názov a autora prezentácie, meno a typ školy, adresu školy, počet tried, zamerania tried, počet všetkých žiakov a pedagógov, úspechy školy. Prezentáciu uložte a spusťte.

♦

¢

---+ ₹=

Į≣

₽<u>₽</u>

# 2. ÚPRAVY PREZENTÁCIE

Na vytvorenie kvalitnej prezentácie nestačí preddefinovaný formát, ktorý poskytuje sprievodca. Ukážeme si, ako vkladať rôzne druhy snímok, ako meniť vzhľad objektov prezentácie.

#### <u>Šablóna návrhu</u>

- Pri spustení programu MS PowerPoint zvolíme otvorenie novej prezentácie so šablónou a vyberieme pozadie prezentácie z danej ponuky.
- V prípade otvorenia ďalšej prezentácie príkazom SÚBOR / NOVÝ klikneme na kartu návrhy prezentácií a vyberieme šablónu.
- Otvorením novej prezentácie ikonou 🗋 musíme ponuku šablóny vyvolať buď z panela nástrojov *Bežné úlohy*, alebo ikonou 📷 .( Obe sa nachádzajú v štandardnom paneli nástrojov. )

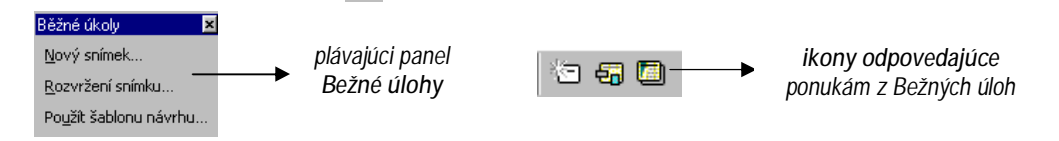

## Rozvrhnutie snímok

 Pri vkladaní novej snímky sa otvorí dialógové okno "Nová snímka" s možnosťou výberu rôznych typov snímok.

| łavý snínek                     | 2 ×            |
|---------------------------------|----------------|
| where getravalid is insertional | 0              |
|                                 | - Trans        |
|                                 | 5              |
|                                 | useda "som use |

Vkladanie a úprava objektov (obrázkov, grafov, schém, tabuliek)

Po výbere typu snímky stačí kliknúť do *poľa konkrétneho objektu* a meniť jeho podobu najrýchlejšie pomocou *kontextového menu* vybraného objektu (vyvoláme ho pravým tlačidlom myši), alebo príkazmi hlavného menu.

- 1. **Zoznam a odrážky:** Zmenu typu odrážky, resp. formátu písma na snímke so zoznamom môžeme urobiť aj príkazom FORMÁT / PÍSMO resp. FORMÁT / ODRÁŽKY.
- 2. Obrázok KlipArt, WordArt : Kliknutím do priestoru pre obrázok sa otvorí galéria KlipArtov, ktorú poznáme z programu Word. Na miesto nadpisu snímky (vymažeme ho klávesom Delete) môžeme vložiť WordArt príkazom VLOŽIŤ / OBRÁZOK / WordArt, alebo ikonou
- 3. Tabuľka: Kliknutím do priestoru tabuľky odpovedajúcej snímky sa otvorí dialógové okno "Vložiť tabuľku" známe z programu Word. Pri úprave tabuľky je výhodné zapnúť panel s nástrojmi Tabuľka a orámovania.
- 4. Graf: Kliknutím do priestoru grafu odpovedajúcej snímky sa otvorí vzorové riešenie (vymažeme ho klávesom *Delete*). Dáta grafu môžeme preniesť z Word-u resp. Excel-u pomocou schránky, alebo priamo zapísať. Graf sa dá formátovať analogicky ako v programe Excel.
- 5. Schéma: Prostredníctvom snímky "organizačná schéma" môžeme prezentovať hierarchiu vecí, osôb, javov...
- ÚLOHA : Vytvorte podklady na prednášku s témou "Boj proti drogám". V jednotlivých snímkach využite zoznamy, tabuľky, obrázky, WordArty, prípadne graf. Prezentáciu uložte a spusťte .

🔐 🖾 🖁 🗛 С

- 💸

## 3. ANIMÁCIE OBJEKTOV PREZENTÁCIE

Pôsobivé prezentácie zapôsobia animáciou objektov na snímkach, doplnenou zvukovými efektmi. Animácia sa dá ovládať buď myšou, alebo časom.

#### Efekty animácie

- Pre jednoduché oživenie vybraného objektu na snímke zvolíme niektorú z možností, ktorú ponúka panel nástrojov *Efekty animácie* (Zapneme ho príkazom *ZOBRAZIŤ / PANELY S NÁSTROJMI*).
- Viac možností dáva okno *Vlastná animácia*, otvoríme ho príkazom *PREZENTÁCIA* / *VLASTNÁ ANIMÁCIA*, alebo ikonou 😹 na paneli efektov animácie.

#### Vlastná animácia

- Na karte Časovanie určíme, či animácia zvoleného objektu sa spustí myšou, alebo po uplynutí nastaveného počtu sekúnd.
- Na karte *Efekty* vyberieme typ animácie, zvukový efekt, ako sa má animácia realizovať (po písmenách, slovách), čo sa bude diať po animácii objektu.
- Karta *Efekty grafu* slúži k nastaveniu animácií častí grafu ( napr. animácia postupnosti dátových radov grafu).

#### Pozadie snímok a farebné schémy

- Ak nám farebnosť zvolenej šablóny nevyhovuje, vyvoláme kontextové menu (kliknutím pravého tlačidla myši na pozadí snímky) a upravíme farebnú schému snímky, alebo nastavíme vlastné pozadie (musíme vypustiť grafiku pozadia a zvoliť vlastnú výplň).
- Analogické voľby vyvoláme príkazom FORMÁT/...

#### Automatické tvary, kreslenie

 Spestrením prezentácie budú rôzne automatické tvary, 3D objekty, WordArty a iné objekty *Kreslenia.* Nakreslené objekty môžeme otáčať i , alebo meniť ich vlastnosti prostredníctvom *kontextového menu.*

#### **Prezentácia**

- Bohaté možnosti poskytuje príkaz *PREZENTÁCIA*. Tu nastavíme parametre premietania vytvorenej prezentácie, napr..
  - *spustiť prezentáciu* od prvej snímky
  - skúška časovania pre odhad dĺžky trvania prezentácie
  - nastaviť prezentáciu o.i. nastaviť farbu pera, ktorým môžeme na snímku písať, ak zmeníme kurzor "šípka" na "pero" (prostredníctvom kontextového menu obrazovky pri prezentácii)
  - tlačidla akcií vložiť ovládacie tlačidla na obrazovku napr. tlačidlo späť, dopredu...
  - prechod snímok akým spôsobom sa prejde na nasledujúcu snímku

ÚLOHA : Vytvorte vtipnú prezentáciu, v ktorej predstavíte Vašu triedu podľa vlastných predstáv a postrehov. V jednotlivých snímkach využite animácie ľubovoľných objektov s pridaním zvukov, KlipArty kategórie "Sreen Beans", automatické tvary a pod. Prezentáciu uložte a spusťte.

| Alexandra and and a            | 10                                                                                                    |  |
|--------------------------------|----------------------------------------------------------------------------------------------------|--|
| National<br>Laster<br>Antoise  |                                                                                                    |  |
| SROT REAL FRANCE BALLANDER AND |                                                                                                    |  |
| > sztes m                      | Contraction<br>Contraction<br>Statements<br>Contraction<br>Contraction<br>Contra |  |